# 重庆大学党建信息化平台操作手册 (党员试用版)

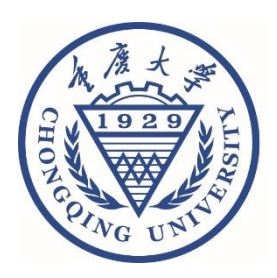

# 2020年9月10日

| 录 |
|---|
| 录 |

| 1. | 平台登录1  |
|----|--------|
| 2. | 个人中心   |
| 3. | 党费计算   |
| 4. | 个人信息4  |
| 5. | 组织生活4  |
| 6. | 抽查录入4  |
| 7. | 组织关系转接 |

# 1. 平台登录

重庆大学党建信息化平台(以下简称为党建平台)的访问地址为: <u>http://dj.cqu.edu.cn</u>

(1)内网访问。党建平台目前仅限校内网访问,如果在校外需要访问党建平台,请首先使用学校的 VPN 服务(进入学校主页右上角的服务大厅,搜索"VPN"即可,账号和密码为统一身份认证的用户 名和密码)。

| 重庆大学 × 公重庆大学网上服务大 ×               | And Alter Alter Street Street |
|-----------------------------------|-------------------------------|
| → C D i.cqu.edu.cn/new/index.html |                               |
| 应用 ⊚ 重庆大学 🗋 重庆市12371党᠍            |                               |
|                                   | Q 135 个多类型服务                  |
| 教师成画 OAJ2公 十 袋                    |                               |
| 个人数据                              | 我的收藏 快速通道                     |

(2)浏览器支持。建议使用 Google 浏览器访问党建平台。

(3)登录方式。平台支持两种登录方式,分别是统一身份认证 登录、普通登录。

① 统一身份认证登录:点击首页面的"统一身份认证",然后使
 用校内统一身份认证号及密码进行登录。

| 党建信息化平台     |
|-------------|
| 普通登录 统一身份认证 |
| 8 请输入身份证号   |
|             |
| 登录          |

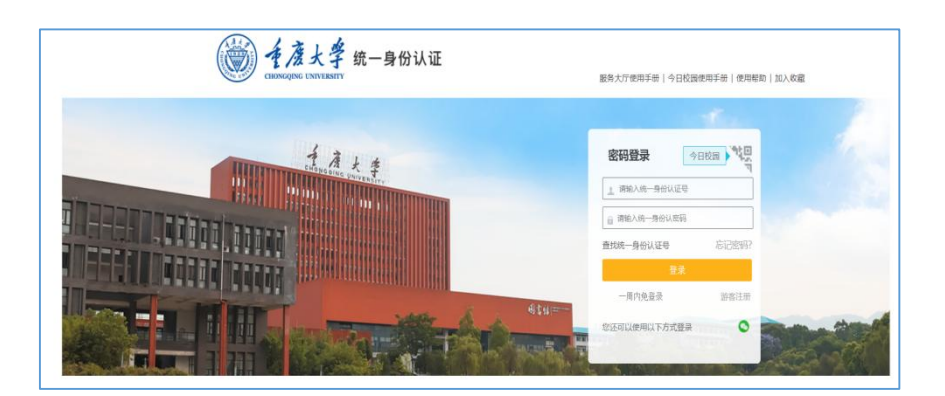

② 普通登录:对于没有学校统一身份认证号的党员,可以使用 普通登录方式。用户名和初始密码通过各二级党组织组织员单独下发。

(4)身份切换。平台包含"党员""支部管理员""二级党组织管理员""学校管理员"等身份和角色。如果你有多个身份,可以在登录后点击页面右上角姓名后面的身份进行切换。

(5)修改密码。点击页面右上角的"修改密码",输入原密码和 新密码,即可修改密码。(注意:此处修改的密码是普通登录方式的 密码,非学校统一身份认证登录密码)

2. 个人中心

党员登录系统后进入个人中心首页,可在首页查看组织生活、我的基础信息、我的任务、党课学习四个模块。

(1)组织生活:点击列表内容,查看"与我相关"的组织生活详情;

(2)我的基础信息:查看个人基本信息,点击"我的基础信息" 查看个人详细信息,可申请对个人信息进行修改,以及打印党员个人 信息表;

(3) 党课学习:该模块主要用于后期"网上党校平台"(该系统目前处于开发当中)开放后,统计党员党课学习情况;

2

(4)我的任务:用于展示上级党委指派我抽查组织生活实际开展情况的代办任务。

#### 3. 党费计算

党费计算提供党费计算公式。根据党员类别分为7种情况,分别 是:月薪制党员、年薪制党员、企业员工/其他协议工资党员、离退休 教职工党员、学生党员、在职就读硕士/博士党员。

| ٤    | 重庆大学党建作 | 言息化平台        |               |                    |             | (普通务    | [J] 🕜 修改密码 | □ 退出系统 |
|------|---------|--------------|---------------|--------------------|-------------|---------|------------|--------|
| 19   | 个人中心    | 当前位置: 党费计算   | i.            |                    |             |         |            |        |
| Э    | 党费计算    | 月薪制党员 年薪     | 制党员 企业员工/其他协议 | 工资党员 离退休教职工党员 学生党员 | 在职就读硕士/博士党员 |         |            |        |
| ۲    | 个人信息    | •岗位工资        | 4000          | •薪级工资              | 500         | •工改     | 500        |        |
| 88   | 组织生活    | 岗位名称         | 请选择岗位         | • 绩效工资理论           | 0           | •房公积金   | 0          |        |
|      | 抽查录入    |              |               | _                  |             | •失业个人   | 0          |        |
| .& ÷ | 组织关系转接〉 | • <b>医</b> 保 | 0             | •养老个人              | 0           | •职业年金   | 0          |        |
|      |         | 个人所得税:       | 0.00元         | 党费计算基数:            | 5000.00元    | 党费交纳比例: | 1.00%      |        |
|      |         | 月应交党费:       | 50.00元        |                    |             |         |            |        |
|      |         |              | 计算党费          |                    |             |         |            |        |
|      |         |              |               |                    |             |         |            |        |
|      |         |              |               |                    |             |         |            |        |

应交党费=计算基数\*交纳比例,详细标准如下:

(1) 党费交纳比例

- 在职党员交纳党费比例:每月工资收入(税后)在 3000 元以下(含 3000 元)者,交纳月工资收入的 0.5%; 3000 元以上至 5000 元(含 5000 元)者,交纳 1%; 5000 元以上至 10000 元(含 10000 元)者,交纳 1.5%; 10000 元以上者,交纳 2%。
- 离退休干部、职工中党员交纳党费比例:5000元以下(含 5000元)
   的按 0.5%交纳党费,5000元以上的按 1%交纳党费。
- 学生党员每月交纳党费 0.2 元。
- (2) 党费计算方法

党费=(岗位工资+薪级工资+工改+绩效工资-各项保险-个人所得税)\*相应比例

### 4. 个人信息

党员可查看个人详细信息,并申请对个人信息进行修改,也可以 打印党员个人信息表。

#### 5. 组织生活

组织生活用于展示相关的组织生活列表。可通过导航栏快速查看 党组织信息、会议类型、会议主题、开始时间、联系人、联系电话等; 点击"详情"可查看会议开展时间、开展地点等详细内容。

| -          | 主バハチ元任 | 信息化平台      |      |           |                  |          | <del>.</del> | [普通党员] | 🕑 修改密码 | [→ 退出系统 |
|------------|--------|------------|------|-----------|------------------|----------|--------------|--------|--------|---------|
| <b>⊒</b> ^ | 人中心    | 当前位置: 组织生活 |      |           |                  |          |              |        |        |         |
| n %        | 8费计算   | 主题党日       |      | 動 支持      | 关键字搜索            |          |              |        |        |         |
| 6 1        | 入信息    | 党组织        | 会议类型 | 会议主题      | 开始时间             | 开展时长(分钟) | 联系人          | 联系电话   | 详情     |         |
| 8 1        | 1999生活 |            | 主题党日 | 学习习总书记重 ~ | 2020-09-01 18:00 | 30       |              | 18 3   | 1 详情   |         |
| Z H        | 大汞查曲   |            | 主题党日 | "决战决胜脱贫攻  | 2020-08-28 10:00 | 90       | 1000         | 182    | 1 详情   |         |
| 16 组       | 织关系转接〉 |            |      |           |                  |          |              |        |        |         |

## 6. 抽查录入

抽查录入主要用于督查人员(党委通过系统指派)录入组织生活 抽查情况。被指派抽查任务的党员点击录入,可将检查结果录入系统, 并说明情况,同时可以上传组织生活图片进行补充说明。

| ~                                       |            |                                                                                                    |
|-----------------------------------------|------------|----------------------------------------------------------------------------------------------------|
| 日 个人中心                                  | 四期位置: 施育某人 | · 前社父派                                                                                                    |
| (D) (D) (D) (D) (D) (D) (D) (D) (D) (D) |            | 备注信息: 正常                                                                                                    |
| 调 另發目標                                  | 克莱吉拉 登以用量  | 総合法学 まてき ○日本                                                                                                    |
| ⑦ 个人信息                                  | 机关始委 主题党课  |                                                                                                    |
| 98 4103±13                              |            | 上传细片: 通择文件 计标位图图 (% png 上上传<br>Aubtrnagen+0555487e-14f9-4789-8546-7270c8c-129da)新<br>第270188년 # 255487e-14f9-4789-8546-7270c8c-129da)新 |
| ☑ 抽查录入                                  |            | na mmanale food                                                                                                    |
| 品。组织关系转换>                               |            | <b>取消 微空学入</b>                                                                                                    |
|                                         |            |                                                                                                    |
|                                         |            |                                                                                                    |
|                                         |            | 首页上一页 1 下一页 观页 共1页 跳风 英 确定                                                                                                    |

#### 7. 组织关系转接

目前系统提供组织关系转出功能,暂时不提供组织关系转入、组 织关系保留功能。根据组织关系转接实际情况不同,将转接分为4种 类型,分别是院内转接、校内转接、市内关系转接、市外关系转接。

| 3  | 重庆大学党建  | 信息化平台    |                     |                                        | (首選党员) 🛛 修改密码 🕞 退出系                                                                                                    |  |  |  |  |  |
|----|---------|----------|---------------------|----------------------------------------|----------------------------------------------------------------------------------------------------|--|--|--|--|--|
| 1  | 个人中心    | 当前位置: 组织 | 关系转接 > 组织关系转出       |                                        |                                                                                                    |  |  |  |  |  |
| Ð  | 党费计算    | 转出类型:    | 重庆市外                | Ŧ                                      |                                                                                                    |  |  |  |  |  |
| ۲  | 个人信息    | 去往单位:    | 按照转入单位要求填转入往单位      | 注意事项<br>1.境可前期与转入单位规则工作如门(非人事)被实介绍信拍头。 |                                                                                                    |  |  |  |  |  |
| 88 | 组织生活    | 转出形式:    |                     | Ŧ                                      | <ul> <li>2. 検症物外介緒的島本側は一部方規模及以上地側的、不定出取支加、街面等。</li> <li>3. 検症物外介緒的島本側は一部方規模以上地側的、不定出取支加、街面等。</li> <li>3. 検症物外(含約5、因約1、面面が利本入)」去社地位に、面大大学外面が完成した。</li> <li>4. 国由市時私入」支払地体に、加大大学外面面等成、介相信的先、面美市委都育工<br/>低</li> <li>5. 国由市時私人」支払地体に、加大大学外面面等成、介相信的先、市業航空運動大大学実施小面等成成本へ交交</li> </ul> |  |  |  |  |  |
| Ø  | 抽查录入    | 介绍信抬头:   | 转入/挂靠党组织名称 (详见注意事项) |                                        |                                                                                                    |  |  |  |  |  |
| æ  | 组织关系转接~ |          |                     |                                        | त0 <sub>2</sub>                                                                                                    |  |  |  |  |  |
|    | 品组织关系   |          |                     |                                        |                                                                                                    |  |  |  |  |  |
|    |         | 转出原因:    | 升学                  |                                        |                                                                                                    |  |  |  |  |  |
|    |         |          | 升学                  |                                        |                                                                                                    |  |  |  |  |  |
|    |         |          | 工作<br>其他            |                                        |                                                                                                    |  |  |  |  |  |
|    |         |          |                     |                                        |                                                                                                    |  |  |  |  |  |

组织关系转接的流程分别如下(注意:填写之前请留意页面右边的注意事项,如有疑问,请及时咨询本单位的组织员):

院内转接:党员提出申请——转出党支部审核——转入党支部审 核;

校内转接:党员提出申请——转出党支部审核——转出二级党组 织审核——转入二级党组织审核——转入党支部审核。 市内转接:党员提出申请——党支部审核——二级党组织审核— 一系统自动转为历史人员。(注意:转为历史党员后,无法再登录系 统)

市外转接:党员提出申请——党支部审核——二级党组织审核— 一打印介绍信——党员上传回执——二级党组织审核无误、在系统进 行确认——系统自动转为历史人员。(注意:转为历史党员后,无法 再登录系统)